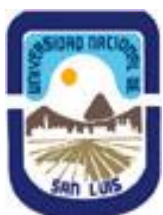

# MANUAL DE POSTULACIÓN

# <u>CATEGORÍAS DE BECAS:</u> -ESTÍMULO EN INVESTIGACIÓN -INICIACIÓN EN INVESTIGACIÓN -PERFECCIONAMIENTO

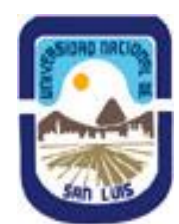

## INTRODUCCIÓN

El Sistema Integral de Gestión y Evaluación (SIGEVA) es una aplicación desarrollada por el Consejo Nacional de Investigaciones Científicas y Técnicas (CONICET). A partir del Convenio CONICET-Universidad Nacional de San Luis N° 1020/2015, puede utilizarse SIVEVA-UNSL.

SIGEVA es un sistema Web que permite gestionar el proceso de otorgamiento de subsidios a proyectos, becas, informes, entre otras convocatorias de investigación y puede ser adaptado para cubrir las necesidades de la UNSL.

En este manual se incluyen las instrucciones para la postulación a la convocatoria de Becas de la UNSL.

Para acceder a las normativas específicas relacionadas a la convocatoria (Manual de Postulación, Ord. CS N° 54/12 Y 09/18, Planilla de Certificación de Directores, Manual de Migración de datos) ingrese por el enlace:

http//www.unsl.edu.ar/index.php/menu/secretaria/sec\_cyt

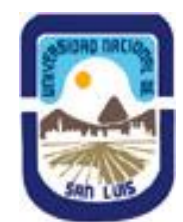

Universidad Nacional de San Luis Secretaría de Ciencia y Tecnología

### **INGRESO AL SISTEMA:**

Los miembros de la comunidad de la UNSL podrán acceder al sistema a través de la página web: https://unsl.sigeva.gob.ar/auth/index.jsp

El registro en el sistema es personal, cada Docente-Investigador-Becario-Alumno deberá ingresar al sistema y registrarse.

Por primera y única vez, el usuario deberá ingresar a través de la opción que dice "Si Usted no es usuario registrado, haga "click aquí".

| UNSL<br>Universidad Nacional de San Luis          | Sistema Integral de Gestión y Evaluación<br>SIGEVA<br>10/3/2017                                                                                                    |
|---------------------------------------------------|----------------------------------------------------------------------------------------------------|
| Identificación de Usuario                         | Recomendaciones                                                                                                    |
| Usuario:                                          | <ul> <li>Este servicio es exclusivo para usuarios registrados. Para acceder<br/>debe ingresar su Nombre de Usuario y su Contraseña y clickear<br/>"Ingresor"</li> </ul>                                                                                                    |
| Contraseña:                                       | <ul> <li>Si usted no es un usuario registrado, haga <u>click aquí</u></li> <li>El Neutro de Usuario es el sus aligió superte es existé</li> </ul>                                                                                                    |
| Ingresar<br>Si olvidó su contraseña presione aquí | <ul> <li>Evite que otras personas vean el teclado cuando ingresa su contraseña.</li> <li>Preferentemente acceda desde una PC conocida y de confianza.</li> <li>Usuario bloqueado o recuperación de contraseña:<br/>Al 5 º intento fallido de acceso el Nombre de Usuario queda automáticamente bloqueado. En tal caso clickee aguí para obtener</li> </ul> |
| En este momento hay 2 usuarios conectados.        | una nueva contraseña.<br>En caso de persistir el inconveniente, envíe un mensaje de correo<br>electrónico a <u>consultas sigeva@unsl.edu.ar</u>                                                                                                    |

El sistema le otorgará un **usuario** que tendrá el rol **"Usuario banco de datos de actividades de CyT"**. Este rol permite la carga del CV.

Luego se accede a una pantalla donde deberá cargar sus datos personales, teniendo especial cuidado en colocar de forma **correcta su número de CUIL**.

Una vez registrado como usuario, el sistema genera automáticamente una contraseña provisoria que le será enviada por correo electrónico. La misma deberá ser cambiada la primera vez que ingrese al sistema.

En el caso que el usuario no ingrese dentro de los 10 días la contraseña provisoria para obtener su contraseña definitiva, el usuario desaparece del sistema. Es decir, caducará el registro del usuario que deberá volver a hacerlo pasada esa fecha.

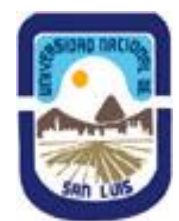

## POSTULACIÓN DE BECA DE LA UNSL:

### Introducción

Al ingresar al sistema con su usuario y clave observará dos roles distintos:

- El rol "Usuario banco de datos de actividades de CyT" para cargar sus datos del Currículum Vitae
- El rol **"Usuario presentación/solicitud"** para cargar los datos de la beca a postular.

| SISTEMA                                  | ROL                                          |
|------------------------------------------|----------------------------------------------|
| Sistema Integral de Gestión y Evaluación | Usuario banco de datos de actividades de CyT |
|                                          | Usuario presentación/solicitud               |

Con el rol "Usuario banco de datos de actividades de CyT" deberá completar:

| M Recibido     | os (1) - dwelchar@ × Identificación de Usuario ×                        | Sistema Int | gral de Gestión y E 🗙 🕂                             |                                       |          |
|----------------|-------------------------------------------------------------------------|-------------|-----------------------------------------------------|---------------------------------------|----------|
| € 🛈 🔒          | https://test-hosting. <b>sigeva.gob.ar</b> /eva_unsl/indexBancoDatos.do |             | C Q Buscar                                          | ☆自♣ 俞                                 |          |
| ONICET         |                                                                         |             | Sistema Integral de Ges                             | stión y Evaluación SI<br>UNSL, SIGEVA | GEV      |
| Principal      | Datos personales Formación Cargos Antece                                | edentes I   | roducción Otros anteced. Trámite                    | Cerra                                 | r Sesión |
| structivos   C | Compartir Forms.   Asignar colaborador                                  |             |                                                     |                                       | 8/3/2    |
|                | Banco de datos de actividades de ciencia y técnica                      | a           | BANCO                                               | DE DATOS                              |          |
|                | Datos porsonalos                                                        |             |                                                     |                                       |          |
|                |                                                                         |             |                                                     |                                       |          |
|                | Datos personales                                                        | Estado      |                                                     |                                       |          |
|                | + Identificación                                                        | Sin datos   |                                                     |                                       |          |
|                | + Dirección residencial                                                 | Sin datos   |                                                     |                                       |          |
|                | + Lugar de trabajo                                                      | Sin datos   |                                                     |                                       |          |
|                | + Experticia en CyT                                                     | Sin datos   |                                                     |                                       |          |
|                | Formation                                                               |             |                                                     |                                       |          |
|                | Formación                                                               |             |                                                     |                                       |          |
|                | Formación académica                                                     | Cant.       | Formación complementaria                            | Cant.                                 |          |
|                | + Nivel universitario de posgrado/doctorado                             | 0           | + Especialidad certificada por organismo/s de salud | 0                                     |          |
|                | + Nivel universitario de posgrado/maestría                              | 0           | + Posdoctorado                                      | 0                                     |          |
|                | + Nivel universitario de posgrado/especialización                       | 0           | + Cursos de posgrado y/o capacitaciones extracurric | ulares 0                              |          |
|                | + Nivel universitario de grado                                          | 0           | + Idiomas                                           | 0                                     |          |
|                | + Nivel terciario no universitario                                      | 0           |                                                     |                                       |          |
|                | + Nivel medio                                                           | 0           |                                                     |                                       |          |
|                | + Nivel básico                                                          | 0           |                                                     |                                       |          |

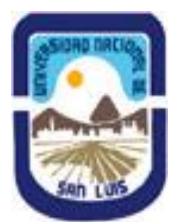

| M Recibidos (1) - dwelchar@ × Identificación de Usuario × Si           | istema Inte | egral de Gestión y E × +                                     |       |            | - × |
|------------------------------------------------------------------------|-------------|--------------------------------------------------------------|-------|------------|-----|
| 🗲 🛈 🖴   https://test-hosting.sigeva.gob.ar/eva_unsl/indexBancoDatos.do |             | C Q Buscar                                                   | ÷     | <b>n</b> V | ≡   |
| Cargos                                                                 |             |                                                              |       |            | ~   |
| Docencia                                                               | Cant.       | Cargos I+D                                                   | Cant. |            |     |
| + Nivel superior universitario y/o posgrado                            | 0           | + Cargos en organismos científico-tecnológicos               | 0     |            |     |
| + Nivel terciario no universitario                                     | 0           | + Categorización del programa de incentivos                  | 0     |            |     |
| + Nivel básico y/o medio                                               | 0           | + Cargos de I+D en otro tipo de instituciones                | 0     |            |     |
| + Cursos de posgrado y capacitaciones extracurriculares                | 0           |                                                              |       |            |     |
| Cargos en gestión institucional                                        | Cant.       | Otros cargos                                                 | Cant. |            |     |
| + Cargos en gestión institucional                                      | 0           | + Otros cargos                                               | 0     |            |     |
| Antecedentes                                                           |             |                                                              |       |            |     |
|                                                                        |             |                                                              |       |            |     |
| Formación de recursos humanos en CyT                                   | Cant.       | Evaluación                                                   | Cant. |            | =   |
| + Becarios                                                             | 0           | + Evaluación de personal CyT y jurado de tesis y/o premios   | 0     |            | -   |
| + Tesistas                                                             | 0           | + Evaluación de programas/proyectos de I+D y/o extensión     | 0     |            |     |
| + Investigadores                                                       | 0           | + Gestión editorial y evaluación de trabajos en revistas CyT | 0     |            |     |
| + Pasantes de I+D y/o formación académica                              | 0           | + Evaluación institucional                                   | 0     |            |     |
| + Personal de apoyo a la I+D                                           | 0           | + Otro tipo de evaluación                                    | 0     |            |     |
| Financiamiento CyT                                                     | Cant.       | Becas                                                        | Cant. |            |     |
| + Financiamiento científico y tecnológico                              | 0           | + Becas                                                      | 0     |            |     |
| Extensión                                                              | Cant.       | Otras actividades CvT                                        | Cant. |            |     |
| + Actividades de divulgación CvT                                       | 0           | + Estancias y pasantías                                      | 0     |            |     |
| + Extensión rural o industrial                                         | 0           | + Operación y mantenimiento de sistemas de alta              | 0     |            |     |
| + Prestación de servicios sociales y/o comunitarios                    | 0           | + Producción                                                 | 0     |            |     |
| + Producción y/o divulgación artística o cultural                      | 0           | + Normalización                                              | 0     |            |     |
| + Otro tipo de actividad de extensión                                  | 0           | + Ejercicio de la profesión en el ámbito no académico        | 0     |            |     |
|                                                                        |             | + Otra actividad CyT                                         | 0     |            |     |

| Producción científica                                | Cant. | Producción artística                           | Cant.     |
|------------------------------------------------------|-------|------------------------------------------------|-----------|
| + Artículos publicados en revistas                   | 0     | + Musical-sonora                               | 0         |
| + Libros                                             | 0     | + Visual                                       | 0         |
| + Partes de libros                                   | 0     | + Audiovisual multimedial                      | 0         |
| + Trabajos en eventos C-T publicados                 | 0     | + Corporal teatral                             | 0         |
| + Trabajos en eventos C-T no publicados              | 0     | + Género literario narrativo                   | 0         |
| + Tesis                                              | 0     | + Género literario dramático, poético o ensayo | 0         |
| + Demás producciones C-T                             | 0     | + Género literario guión                       | 0         |
|                                                      |       | + Otro tipo de género literario                | 0         |
| roducción tecnológica                                | Cant. | + Otra producción artística                    | 0         |
| + Con título de propiedad intelectual                | 0     |                                                |           |
| + Sin título de propiedad intelectual                | 0     |                                                |           |
| + Servicio científico - tecnológico                  | 0     |                                                |           |
| + Informe técnico                                    | 0     |                                                |           |
| tros antecedentes                                    |       |                                                |           |
| Participación u organización de eventos CyT          | Cant. | Premios y/o distinciones                       | Cant.     |
| + Participación u organización de eventos CyT        | 0     | + Premios y/o distinciones                     | 0         |
| Aebresías, redes y/o programas de cooperación        | Cant. | Otros antecedentes                             | Estado    |
| + Membresías en asociaciones C-T y/o profesionales   | 0     | + Dato académico                               | Sin datos |
| + Participación en redes temáticas o institucionales | 0     | + Curriculum vitae Postulante                  | Sin datos |
|                                                      |       |                                                |           |

-En caso que el postulante o Director/es tengan sus antecedentes en la plataforma SIGEVA-CONICET podrá hacer la migración desde aquí a SIGEVA-UNSL.

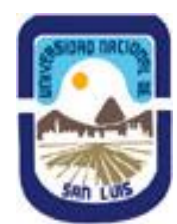

### -Si tienen cargado sólo CVar deberá primero registrarse en SIGEVA-CONICET y luego migrar desde aquí a SIGEVA-UNSL.

ACLARACIÓN: En esta oportunidad la evaluación de los antecedentes se hará a través del sistema SIGEVA-UNSL, por lo que es muy importante que tanto Director/Co-Director y postulante, tengan completo el "Banco de Datos de Actividades de CyT".

Recuerde que una vez asociado el director a la postulación, si posteriormente realiza modificaciones al banco de datos, estos no se verán reflejados en la solicitud del postulante, por lo que se recomienda completar el banco de datos antes de vincularse.

- **2. Formación:** se ingresan los datos de formación académica y complementaria del postulante.
- **3.** Cargos: Se consignan los cargos docentes, Cargos I+D, Cargos en gestión y otros cargos que haya tenido el postulante.
- **4. Antecedentes:** se debe ingresar si el postulante tiene antecedentes de Financiamiento CyT, Formación de RRHH, Becas, Actividad de Evaluación, Extensión y otras actividades de CyT.
- **5. Producción:** debe ingresar Producción científica, Producción tecnológica y producción artística.
- 6. Otros antecedentes: Se carga la participación en eventos CyT, premios y membresías.

Cada una de estas secciones contiene un conjunto de ítems que deberán completarse para poder realizar la presentación.

A medida que vaya completando y guardando los datos de los ítems de dichas secciones se irá cambiando del estado de "**Sin Datos**" a "**Con Datos**" y a "**Ok**" cuando queden completos. Estas pantallas se pueden completar en cualquier orden y en una o varias sesiones de trabajo. Siempre debe presionar el botón guardar de cada parte para conservar la información ingresada.

### **Datos Personales**

Para cargar sus datos personales, el postulante deberá ingresar al rol "Usuario banco de datos de actividades de CyT". Al momento de postular a una convocatoria, el banco de datos debe estar actualizado.

### **Datos del Proyecto**

El postulante deberá cargar, además de sus datos personales, los datos correspondientes al **FORMULARIO DE BECA**.

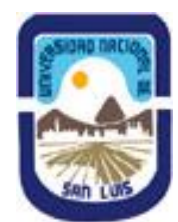

### Ingreso y Selección de Convocatoria:

Para ingresar los datos del proyecto, es necesario ingresar al rol **"Usuario presentación/solicitud"** en la pantalla de selección de roles, como muestra la siguiente imagen:

| SISTEMA                                  | ROL                                                         |
|------------------------------------------|-------------------------------------------------------------|
| Sistema Integral de Gestión y Evaluación | Ucuario banco do datos do act <mark>i</mark> vidades de CyT |
|                                          | Usuario presentación/solicitud                              |

Una vez ingresado al rol "Usuario presentación/solicitud" la pantalla le mostrará las convocatorias que se encuentran disponibles. Haga clic en "**Postular**" en la convocatoria 2018 correspondiente.

Podrá observar las convocatorias disponibles en la pantalla (ejemplo de la convocatoria 2017):

| UNSL<br>Universidad Nacional de San Lu | is                                                |                                              | Sistema Integral de Gest<br>L | ión y Evaluación<br>ehmann, Nerina |
|----------------------------------------|---------------------------------------------------|----------------------------------------------|-------------------------------|------------------------------------|
| Principal Convocatorias                |                                                   |                                              |                               | Cerrar Sesión                      |
| Convocatorias Vigentes   Trámites Re   | ealizados                                         |                                              |                               | 9/3/2017                           |
| Со                                     | nvocatorias vigentes                              |                                              |                               |                                    |
| Selec                                  | ccione la convocatoria en la cual desea p         | ostularse                                    |                               |                                    |
|                                        |                                                   |                                              |                               |                                    |
|                                        | ▼ BECA (3)                                        |                                              |                               |                                    |
|                                        |                                                   |                                              |                               |                                    |
|                                        | Convocatoria                                      | <ul> <li>Descripción</li> </ul>              | ₽                             |                                    |
|                                        | BECAS DE INICIACIÓN EN<br>INVESTIGACION UNSL 2017 | Becas de iniciación en<br>investigación 2017 | Postular                      |                                    |
|                                        | BECAS DE PERFECCIONAMIENTO UNSL<br>2017           | Becas de perfeccionamiento<br>2017           | Postular                      |                                    |
|                                        | BECAS ESTÍMULO EN INVESTIGACIÓN<br>UNSL 2017      | Becas para estimulo en<br>investigación 2017 | Postular                      |                                    |
|                                        |                                                   |                                              |                               |                                    |
|                                        |                                                   |                                              |                               |                                    |
|                                        |                                                   |                                              | Salir                         |                                    |

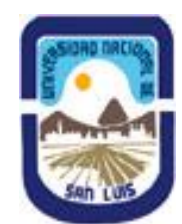

### **IMPORTANTE:** Solo debe postular a la convocatoria el ASPIRANTE A LA BECA

Las convocatorias habilitadas de Becas de Investigación de la UNSL son:

\* **CONVOCATORIA Nº 1: BECAS ESTÍMULO EN INVESTIGACIÓN:** tienen como objetivo la conclusión de estudios de grado de los beneficiarios, promoviendo la formación de recursos humanos que se inicien en la investigación.

Los requisitos para acceder a esta Beca son:

1-Ser alumnos de carreras de grado de la UNSL que adeuden aprobar como máximo el número de materias igual a la cantidad de materias del último año de su carrera al momento de la inscripción.

2-Tener un promedio mínimo de SIETE (7) incluyendo aplazos.

3-Presentar un Director Docente Ordinario o Extraordinario de la UNSL, excepcionalmente con Director Externo deberá presentar un Co-Director Local.

4-Cuando el aspirante y el Director pertenecen a distintas Facultades, la Beca corresponderá a la Facultad de pertenencia del Proyecto de Investigación donde se desarrollarán las actividades.

5-Se deberán cumplir todos los articulados del Anexo I de la Ordenanza CS N° 54/2012.

**\*CONVOCATORIA Nº 2: BECAS DE INICIACIÓN EN INVESTIGACIÓN:** tienen como objetivo la iniciación de estudios de posgrado de los beneficiarios, promoviendo la formación de recursos humanos.

Los requisitos para acceder a esta Beca son:

1-Ser graduado universitario y/o docente universitario de una carrera de grado de la UNSL. En el caso de graduados de otras Universidades el Plan de Trabajo estará destinado a la obtención de un grado Académico de posgrado (Magister o Doctor) de una carrera de la UNSL.

2-Tener un promedio mínimo de SIETE (7) incluyendo aplazos.

3-Presentar un Director Docente Ordinario o Extraordinario de la UNSL, excepcionalmente con Director Externo deberá presentar un Co-Director Local.

4-Cuando el aspirante y el Director pertenecen a distintas Facultades, la Beca corresponderá a la Facultad de pertenencia del Proyecto de Investigación donde se desarrollarán las actividades.

5-Se deberán cumplir todos los articulados del Anexo II de la Ordenanza CS N° 54/2012.

\*CONVOCATORIA Nº 3: BECAS DE PERFECCIONAMIENTO: tienen como objetivo la obtención de un grado Académico de Magister o Doctor.

Los requisitos para acceder a esta Beca son:

1-Ser graduado universitario de una carrera de grado que tenga aprobado un Plan de Tesis de Maestría o Doctorado de una carrera de posgrado de la UNSL acreditada por el Ministerio de Educación de la Nación.

2-Presentar un Director Docente Ordinario o Extraordinario de la UNSL, excepcionalmente con Director Externo deberá presentar un Co-Director Local.

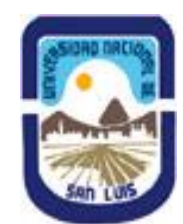

3-Cuando el aspirante y el Director pertenecen a distintas Facultades, la Beca corresponderá a la Facultad de pertenencia del Proyecto de Investigación donde se desarrollarán las actividades.

4-Se deberán cumplir todos los articulados del Anexo III de la Ordenanza CS N° 54/2012.

Al hacer **click en postular** en la convocatoria seleccionada, verá la siguiente pantalla en la que deberá tildar la casilla de verificación de las consideraciones que debe cumplir para poder postularse. Esta acción se considerará como una notificación sobre su conocimiento y cumplimiento de lo dispuesto en esta normativa.

| Principal       Convocatorias       Convocatoria         vocatorias Vigentes       Trámites Realizados       9         Confirmar selección de convocatoria       9         Convocatoria seleccionada       0         Objeto de evaluación:       BECAS GENERICAS         Convocatoria:       BECAS DE INICIACIÓN EN INVESTIGACION UNSL 2017         Becas de iniciación en investigación 2017       Fecha desde:         Fecha desde:       07/03/2017       hasta:         28/04/2017       Consideración         Tilde/marque las casillas de verificación de las consideraciones que debe cumplir para postularse a esta convocatoria y presione Continuar. Si no cumple con estas consideraciones, presione Volver.         Declaro conocer y cumplir los requisitos y obligaciones expresados en la Ordenanza N° 54/2012 - CS para postular a Becas del Sistema de Ciencia y Tecnología.         Año 2017.       Para ver las Bases de la convocatoria seleccionada, haga click AQUI | UNS                     | L<br>lad Nacional de San Lu                      | s                                                            |                                                        |                      |                        | Sistema Integral de Ge | stión y Evaluación<br>Welchar, Daniel | SIGEW         |
|----------------------------------------------------------------------------------------------------|-------------------------|--------------------------------------------------|--------------------------------------------------------------|--------------------------------------------------------|----------------------|------------------------|------------------------|---------------------------------------|---------------|
| Confirmar selección de convocatoria         Confirmar selección de convocatoria         Convocatoria seleccionada         Objeto de evaluación:       BECAS GENERICAS         Convocatoria:       BECAS DE INICIACIÓN EN INVESTIGACION UNSL 2017         Becas de iniciación en investigación 2017         Fecha desde:       07/03/2017         hasta:       28/04/2017         Confirmación         Tilde/marque las casillas de verificación de las consideraciones que debe cumplir para postularse a esta convocatoria y presione Continuar. Si no cumple con estas consideraciones, presione Volver.         Declaro conocer y cumplir los requisitos y obligaciones expresados en la Ordenanza N° 54/2012 - CS para postular a Becas del Sistema de Ciencia y Tecnología.         Año 2017.         Para ver las Bases de la convocatoria seleccionada, haga click AQUI                                                                                                    | ncipal                  | Convocatorias                                    |                                                              |                                                        |                      |                        |                        |                                       | Cerrar Sesión |
| Confirmar selección de convocatoria         Convocatoria seleccionada         Objeto de evaluación:       BECAS GENERICAS         Convocatoria:       BECAS DE INICIACIÓN EN INVESTIGACION UNSL 2017         Becas de iniciación en investigación 2017         Fecha desde:       07/03/2017         hasta:       28/04/2017         Confirmación         Tilde/marque las casillas de verificación de las consideraciones que debe cumplir para postularse a esta convocatoria y presione Continuar. Si no cumple con estas consideraciones, presione Volver.         Declaro conocer y cumplir los requisitos y obligaciones expresados en la Ordenanza N° 54/2012 - CS para postular a Becas del Sistema de Ciencia y Tecnología.         Año 2017.         Para ver las Bases de la convocatoria seleccionada, haga click AQUI                                                                                                    | catorias V              | /igentes   Trámites R                            | alizados                                                     |                                                        |                      |                        |                        |                                       | 9/3/20        |
| Convocatoria seleccionada         Objeto de evaluación: BECAS GENERICAS         Convocatoria: BECAS DE INICIACIÓN EN INVESTIGACION UNSL 2017         Becas de iniciación en investigación 2017         Fecha desde: 07/03/2017 hasta: 28/04/2017         Confirmación         Tilde/marque las casillas de verificación de las consideraciones que debe cumplir para postularse a esta convocatoria y presione Continuar. Si no cumple con estas consideraciones, presione Volver.         Declaro conocer y cumplir los requisitos y obligaciones expresados en la Ordenanza N° 54/2012 - CS para postular a Becas del Sistema de Ciencia y Tecnología.         Año 2017.       Para ver las Bases de la convocatoria seleccionada, haga click AQUI                                                                                                    |                         | Co                                               | nfirmar selección                                            | de convocatoria                                        |                      |                        |                        |                                       |               |
| Objeto de evaluación:       BECAS GENERICAS         Convocatoria:       BECAS DE INICIACIÓN EN INVESTIGACION UNSL 2017         Becas de iniciación en investigación 2017         Fecha desde:       07/03/2017         hasta:       28/04/2017    Confirmación  Titde/marque las casillas de verificación de las consideraciones que debe cumplir para postularse a esta convocatoria y presione Continuar. Si no cumple con estas consideraciones, presione Volver. Declaro conocer y cumplir los requisitos y obligaciones expresados en la Ordenanza N* 54/2012 - CS para postular a Becas del Sistema de Ciencia y Tecnología. Año 2017. Para ver las Bases de la convocatoria seleccionada, haga click AQUI                                                                                                    | Convoca                 | atoria seleccionad                               | a                                                            |                                                        |                      |                        |                        |                                       |               |
| Fecha desde:       07/03/2017       hasta:       28/04/2017         Confirmación       Ilide/marque las casillas de verificación de las consideraciones que debe cumplir para postularse a esta convocatoria y presione Continuar. Si no cumple con estas consideraciones, presione Volver.         Declaro conocer y cumplir los requisitos y obligaciones expresados en la Ordenanza N° 54/2012 - CS para postular a Becas del Sistema de Ciencia y Tecnología.         Año 2017.       Para ver las Bases de la convocatoria seleccionada, haga click AQUI                                                                                                    |                         | Objeto de evaluación<br>Convocatoria             | : BECAS GENERIC/<br>: BECAS DE INICIAC<br>Becas de iniciació | AS<br>CIÓN EN INVESTIGACIO<br>in en investigación 2017 | N UNSL 2017          |                        |                        |                                       |               |
| Tilde/marque las casillas de verificación de las consideraciones que debe cumplir para postularse a esta convocatoria y presione Continuar. Si no cumple con estas consideraciones, presione Volver. Declaro conocer y cumplir los requisitos y obligaciones expresados en la Ordenanza N° 54/2012 - CS para postular a Becas del Sistema de Ciencia y Tecnología. Año 2017. Para ver las Bases de la convocatoria seleccionada, haga click AQUI                                                                                                    | Confirm                 | Fecha desde                                      | : 07/03/2017                                                 | hasta: 28/04/2017                                      | 7                    |                        |                        |                                       |               |
| Declaro conocer y cumplir los requisitos y obligaciones expresados en la Ordenanza N° 54/2012 - CS para postular a Becas del Sistema de Ciencia y Tecnología.<br>Año 2017.<br>Para ver las Bases de la convocatoria seleccionada, haga click AQUI                                                                                                    | Tilde/marc<br>considera | que las casillas de ve<br>aciones, presione Volv | rificación de las cons<br>er.                                | sideraciones que debe c                                | umplir para postular | se a esta convocatoria | y presione Continuar.  | Si no cumple con                      | estas         |
| Para ver las Bases de la convocatoria seleccionada, haga click AQUI                                                                                                    | Decla<br>Año 20         | aro conocer y cumplir l<br>2017.                 | os requisitos y obliga                                       | aciones expresados en l                                | a Ordenanza N° 54/2  | 2012 - CS para postula | r a Becas del Sistema  | de Ciencia y Tecr                     | nología.      |
|                                                                                                    | Para ver la             | as Bases de la convo                             | catoria seleccionada                                         | a, haga click AQUI                                     |                      |                        |                        |                                       |               |

La NO ACEPTACIÓN de esta consideración le impedirá continuar con la postulación.

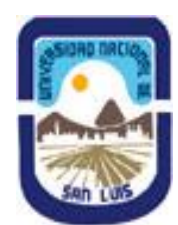

En la esquina superior derecha principal se le indica la "**Fecha Límite de la Presentación**". Asimismo, una vez que se seleccionó una convocatoria, observará que la postulación tiene un **CÓDIGO DE TRÁMITE ÚNICO** (ver imagen) que identificará a la postulación y servirá al interesado para hacer las consultas pertinentes, además de la vinculación de Director/Co-Director.

Podrá observar que el formulario está dividido en 3 partes:

### UNSL Universidad Nacional de San Luis egral de Gestión y Evalu SIGEVA Lehn Cargos Antecedentes Producción Otros Ant. Convocatorias Solicitud Formación Drincinal ón Convoc tes» | Archi 05 3/201 atorias Vig BECAS GENÉRICAS FORMULARIOS A COMPLETAR Fecha Presentación Límite: Estado Sin Datos Identificación Sin Datos nanciar to CvT Sin Datos Sin Datos Dirección Residencial Formación RRHH Lugar de Trabajo Propuesto Sin Datos Becas Sin Datos Datos Académicos Sin Datos Actividad de evaluación Sin Datos Director / Co Directo Sin Datos Extensión Sin Datos Aspectos éticos Sin Datos Otras actividades CyT Sin Datos Con Datos Sin Datos ación Acadé ón Científica Sin Datos Sin Datos Formación Complementaria Producción Tecnológica Estado nes artísticas Sin Datos Sin Datos Docencia Sin Datos Sin Datos Cargos I+D Participación en eventos Cy Cargos en gestión institucional Sin Datos Sin Datos - Premios - Membresías Otros cargos Sin Datos Sin Datos

| ARCHIVOS AD | JUNTOS                                                |           |
|-------------|-------------------------------------------------------|-----------|
|             | Archivo                                               | Estado    |
|             | - Plan de trabajo                                     | Sin datos |
|             | - Constancia de Cargo Rentado                         | Sin datos |
|             | - Certificación de Directores                         | Sin datos |
|             | <ul> <li>Certificado analítico con aplazos</li> </ul> | Sin datos |
|             | - Plan de Estudios                                    | Sin datos |

### A- FORMULARIOS A COMPLETAR B- ARCHIVOS ADJUNTOS C- PRESENTACIÓN

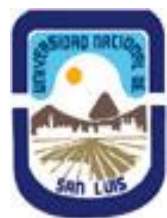

Universidad Nacional de San Luis Secretaría de Ciencia y Tecnología

| PRESE                                                           | NTACION                                                                                                    |                                                               |                                                                                                    |                                               | (*) Enviar Prese                                                                             | entación                              |
|-----------------------------------------------------------------|----------------------------------------------------------------------------------------------------|---------------------------------------------------------------|----------------------------------------------------------------------------------------------------|-----------------------------------------------|----------------------------------------------------------------------------------------------|---------------------------------------|
|                                                                 | (**) Código del trámite                                                                                                    |                                                               | PDF - Presei                                                                                                    | ntación                                       |                                                                                              |                                       |
|                                                                 | 85020170300001111                                                                                                    | 1                                                             | - Imprimir los formularios p                                                                                                    | oara presen                                   | ntar en UNSL                                                                                 |                                       |
|                                                                 | 030201703000010L                                                                                                    |                                                               | - Recibir por email la preser                                                                                                    | ntación                                       |                                                                                              |                                       |
| (*) El trám<br>Presentaci                                       | ite que deberá presentar ante UI<br>ón". Recuerde antes, haber regis                                                                                                    | NSL debe<br>strado y r                                        | erá imprimirlo una vez que haya<br>revisado toda la información.(**                                                                         | presionado<br>*) Debe info                    | el botón "Enviar<br>rmar el código a su                                                      | Director y                            |
| (*) El trám<br>Presentaci<br>Co Directo<br>informació           | ite que deberá presentar ante U/<br>ón". Recuerde antes, haber regis<br>r para que lo ingresen mediante<br>n solicitada accediendo al link 'C<br>MIENTO                                                            | NSL debe<br>strado y r<br>su rol 'Ba<br>Director /            | erá imprimirlo una vez que haya<br>revisado toda la información.(**<br>anco de datos de actividades C<br>/ Codirector'.                     | a presionado<br>*) Debe info<br>CyT'. Luego d | el botón "Enviar<br>Irmar el código a su<br>Jebe habilitarlos y c<br>Estado Actual:          | Director y<br>completar la<br>Abierto |
| (*) El trám<br>Presentaci<br>Co Directo<br>informació<br>SEGUI  | ite que deberá presentar ante UI<br>ón". Recuerde antes, haber regis<br>r para que lo ingresen mediante<br>n solicitada accediendo al link 'C<br>MIENTO<br>ETAPAS                                                  | NSL debe<br>strado y r<br>su rol 'Ba<br>Director /            | erá imprimirlo una vez que haya<br>revisado toda la información.(**<br>anco de datos de actividades O<br>Codirector'.<br>Estado             | i presionado<br>*) Debe info<br>:yT'. Luego d | el botón "Enviar<br>Irmar el código a su<br>debe habilitarlos y d<br>Estado Actual:<br>Fecha | Director y<br>completar la<br>Abierto |
| (*) El trám<br>Presentaci<br>Co Directo<br>informació<br>SEGUII | ite que deberá presentar ante UI<br>ón", Recuerde antes, haber regis<br>r para que lo ingresen mediante<br>n solicitada accediendo al link 'C<br>MIENTO<br>ETAPAS<br>Etapa Presentación                            | NSL debe<br>strado y r<br>su rol 'Ba<br>Director /<br>Abiert  | erá imprimirlo una vez que haya<br>revisado toda la información.(**<br>anco de datos de actividades C<br>Codirector'.<br><u>Estado</u><br>o | ı presionado<br>*) Debe info<br>CyT'. Luego d | el botón "Enviar<br>rmar el código a su<br>Jebe habilitarlos y o<br>Estado Actual:<br>Fecha  | Director y<br>completar la<br>Abierto |
| (*) El trám<br>Presentaci<br>Co Directo<br>informació<br>SEGUI  | ite que deberá presentar ante UI<br>ón". Recuerde antes, haber regio<br>r para que lo ingresen mediante<br>n solicitada accediendo al link 'C<br>MIENTO<br>ETAPAS<br>Etapa Presentación<br>Etapa Gestión y Control | NSL debe<br>strado y r<br>su rol 'Ba<br>Director /<br>Abierto | erá imprimirlo una vez que haya<br>revisado toda la información.(* 1<br>anco de datos de actividades Cr<br>( Codirector'.<br>Estado         | : presionado<br>*) Debe info<br>cyT'. Luego d | el botón "Enviar<br>Irmar el código a su<br>debe habilitarlos y o<br>Estado Actual:<br>Fecha | Director y<br>completar la<br>Abierto |

A medida que vaya completando y guardando los datos de los ítems de dichas secciones se irá cambiando del estado de "**Sin Datos**" a "**Con Datos**" y a "**Ok**" cuando queden completos. Estas pantallas se pueden completar en cualquier orden y en una o varias sesiones de trabajo. Siempre debe presionar el botón guardar de cada parte para conservar la información ingresada.

**A- FORMULARIOS A COMPLETAR:** En este apartado, la pantalla se encuentra dividida en 6 secciones:

**\*Solicitud:** Se consignan los datos personales del postulante (Identificación, dirección, lugar de trabajo), Datos académicos y aspectos éticos de la presentación (en caso de corresponder). También se define en este apartado quienes son Director y/o Codirector del postulante a la beca (ver página siguiente).

\*En el apartado "Lugar de Trabajo" debe consignar la Unidad Académica (Facultad) donde se llevará a cabo las tareas a realizar con la Beca. Además, deberá completar la conformidad del responsable correspondiente, como se ve en la siguiente captura:

| Conformidad de la máxima autoridad del lugar de trabajo                                       |                                                                     |       |  |  |  |  |
|-----------------------------------------------------------------------------------------------|---------------------------------------------------------------------|-------|--|--|--|--|
| Registre los datos para la conformida<br>lugar de trabajo.                                    | d de la máxima autoridad de la unidad de investigación propuesta co | mo    |  |  |  |  |
| Apellido/s: *                                                                                 |                                                                     |       |  |  |  |  |
| Nombre/s: *                                                                                   |                                                                     |       |  |  |  |  |
| Cargo que desempeña (director de<br>unidad ejecutora, decano, gerente, *<br>presidente, etc): |                                                                     |       |  |  |  |  |
| Dirección:                                                                                    |                                                                     |       |  |  |  |  |
| Teléfono (laboral): *                                                                         |                                                                     |       |  |  |  |  |
| E-mail (laboral):                                                                             |                                                                     |       |  |  |  |  |
|                                                                                               | Guardar                                                             | Salir |  |  |  |  |

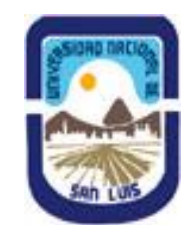

IMPORTANTE: La autoridad cuyos datos se consignaron en este apartado deberá firmar la solicitud en la última hoja del formulario impreso, prestando conformidad para que el postulante realice las actividades en el lugar de trabajo propuesto.

Asimismo, en el apartado **"Datos Académicos"** deberá completar lo referente a la postulación:

| ngrese sus datos acadén                                                       | cos                       |
|-------------------------------------------------------------------------------|---------------------------|
| Gran área del *                                                               | Seleccionar V             |
| Disciplina Primaria: *                                                        | ¥                         |
| Disciplina secundaria:                                                        | Seleccionar               |
| Disciplina desagregada : *<br>a)                                              | Seleccionar T             |
| b)                                                                            | Seleccionar 🔻             |
| Campo de aplicación: a) 🛛                                                     | Seleccionar 🔻             |
| b)                                                                            | Seleccionar 🔻             |
| Especialidad: *                                                               |                           |
|                                                                               |                           |
| Tema de investigación                                                         |                           |
| Título del tema de<br>investigación (título del<br>tema del plan de trabajo): | (máximo: 255 caracteres)  |
| Resumen del tema de<br>investigación:                                         |                           |
|                                                                               | (máximo: 2500 caracteres) |
| Palabras clave:<br>(Utilice mayúsculas,<br>sin abreviaturas)                  |                           |
| Título del tema de<br>investigación (inglés):                                 |                           |
| Palabras clave (inglés):<br>(Utilice mayúsculas,<br>sin abreviaturas)         | (máximo: 255 caracteres)  |
|                                                                               | Guardar                   |

Deberá especificar la gran área del conocimiento en el que se enmarca la postulación, así como las disciplinas, campos de aplicación y especialidad. En este apartado debe completar también Título del PLAN DE TRABAJO (proyecto a realizar con la Beca solicitada), resumen, palabras claves, título en inglés, palabras claves en inglés.

### \*Vinculación del Director/Co-Director al trámite del postulante

El Director/Co-Director deberá **vincularse al trámite** del aspirante, teniendo en cuenta que para ello es necesario que la persona propuesta esté registrada en SIGEVA-UNSL y con los datos de su CV cargados en el sistema. En caso de no estarlo, primero deberá crear su usuario para luego cargar sus antecedentes en el "Banco de Actividades de CyT".

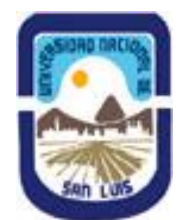

### Como hacer la vinculación:

1° - El postulante deberá enviar al director el código de trámite de la postulación (se encuentra en el apartado PRESENTACIÓN).

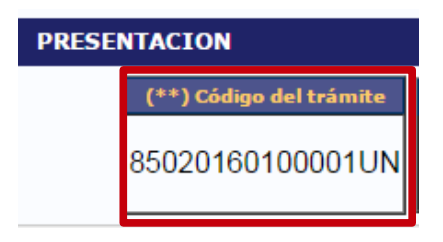

2° - Una vez que tenga el código, el Director/Co-Director deberá:

- Ingresar con el rol "Usuario banco de datos de actividades de CyT"
- Acceder a la solapa **"Trámite"** del menú de solapas azules

Verá la siguiente pantalla:

| Principal | Datos personales                                                                                                    | Formación             | Cargos | Antecedentes | Producción | Otros anteced | Trámite    | Cerrar Sesión |
|-----------|----------------------------------------------------------------------------------------------------|-----------------------|--------|--------------|------------|---------------|------------|---------------|
|           |                                                                                                    |                       |        |              |            |               |            | 17/5/20       |
| Partici   | ipación en una con                                                                                                    | vocatoria.            |        |              |            | 1             | BANCO DE D | DATOS         |
|           | Ingresar el código del trámite del cual participa                                                                                                    |                       |        |              |            |               |            |               |
|           |                                                                                                    | Código del trámite: * |        |              |            |               |            |               |
|           | NOTA:<br>1) Antes de incorporarse a participar de una convocatoria, debe tener la información del banco de datos actualizada.<br>2) Revise la información cargada en su banco, ya que una vez que se incorpore al trámite, se sacará una foto de sus datos<br>luego podrá actualizar sus datos para futuras presentaciones, pero éstas no se verán reflejadas en el trámite actual.<br>3) Ingrese el código del trámite al cual se quiere incorporar, si no dispone del código, comuníquese con el titular. |                       |        |              |            |               | itos,      |               |
|           |                                                                                                    |                       |        |              |            |               | Aceptar    | Salir         |

- En dicho campo deberá **ingresar el código** de trámite que fue informado por el postulante a la beca.
- Una vez ingresado el código, deberá presionar sobre el botón que dice "Aceptar". Se le solicitará una confirmación de la asociación, la cual le mostrará el nombre y apellido del postulante a la beca. Si el nombre mostrado es correcto, deberá confirmar la asociación.

3° - Una vez que el Director/Co-Director se haya asociado al trámite, su nombre aparecerá en el apartado "Director/Co-Director" de la postulación.

**B- ARCHIVOS ADJUNTOS:** En este apartado el postulante deberá subir los documentos solicitados **según cada tipo de convocatoria**, indicados en el instructivo correspondiente. Estos archivos deberán estar en **formato .pdf** (se aceptan .doc o .rtf) y no deberá exceder de 25 MB.

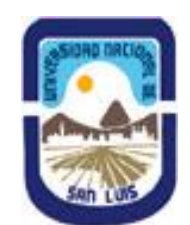

**Por ejemplo,** para una convocatoria de Beca Estímulo deberá subir los siguientes documentos:

| ARCHIVOS AD | ARCHIVOS ADJUNTOS                   |           |  |  |
|-------------|-------------------------------------|-----------|--|--|
|             | Archivo                             | Estado    |  |  |
|             | - Plan de trabajo                   | Sin datos |  |  |
|             | - Constancia de Cargo Rentado       | Sin datos |  |  |
|             | - Certificación de Directores       | Sin datos |  |  |
|             | - Certificado analítico con aplazos | Sin datos |  |  |
|             | - Plan de Estudios                  | Sin datos |  |  |

El sistema le mostrará una pantalla que le permitirá seleccionar el archivo que desee adjuntar. Para buscar el archivo, es necesario presionar sobre el botón **"Examinar"**, el cual abrirá una pantalla de exploración de archivos, para que se pueda buscar y seleccionar el archivo deseado.

Una vez seleccionado el archivo, se deberá presionar el botón "Adjuntar", el cual enviará el archivo al sistema.

| Adjuntar plan de tr | rabajo Coordinación en Tecnologías de la Información      | Coordinación en Tecnologías de la Información y Comunicación |  |  |  |
|---------------------|-----------------------------------------------------------|--------------------------------------------------------------|--|--|--|
|                     | Adjunte el Plan de trabajo                                |                                                              |  |  |  |
|                     | Tamaño máximo del archivo 35 (treinta y cinco) MegaBytes. |                                                              |  |  |  |
|                     | Plan de trabajo: Examinar No se seleccionó un archivo.    |                                                              |  |  |  |
|                     | Adjuntar Volver                                           |                                                              |  |  |  |

Finalizado este proceso, el sistema le mostrará el archivo adjunto y la fecha en la que fue dado de alta. Para actualizar o modificar un archivo con el plan de trabajo que ya haya sido adjuntado, primero se debe eliminar el actual, y luego cargar uno nuevo. Para eliminar el plan de trabajo actual, deberá presionar sobre el botón "Limpiar".

Los archivos que deberá adjuntar en esta presentación son:

## \*PLAN DE TRABAJO \*PLANILLA DE CERTIFICACIÓN DE DIRECTORES \*CERTIFICADO ANALÍTICO DE ESTUDIOS (BECAS ESTÍMULO E INICIACIÓN)

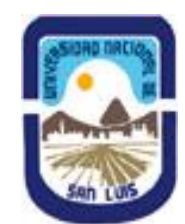

# \*PLAN DE ESTUDIOS (SOLO MALLA CURRICULAR) DE LA CARRERA (PARA BECAS ESTÍMULO E INICIACIÓN)

## \*RESOLUCIÓN DE PLAN DE TESIS DE POSGRADO (PARA BECA PERFECCIONAMIENTO)

C- PRESENTACIÓN: Aquí se encuentra el CÓDIGO DE TRÁMITE para identificar a la postulación en la convocatoria (cada tipo de convocatoria tendrá un tipo de código diferente). En este apartado podrá realizar la presentación en forma electrónica, e imprimir los formularios válidos que deberá presentar. Recuerde **que una vez enviados** "electrónicamente" los documentos, sólo podrán ser visualizados y no podrá modificarlos.

Teniendo en cuenta lo anterior, el sistema permite visualizar e imprimir la carátula y el formulario con los datos cargados hasta el momento y obtener las impresiones preliminares o borradores que considere necesarios que estarán rotulados con el título: "no válido para presentar".

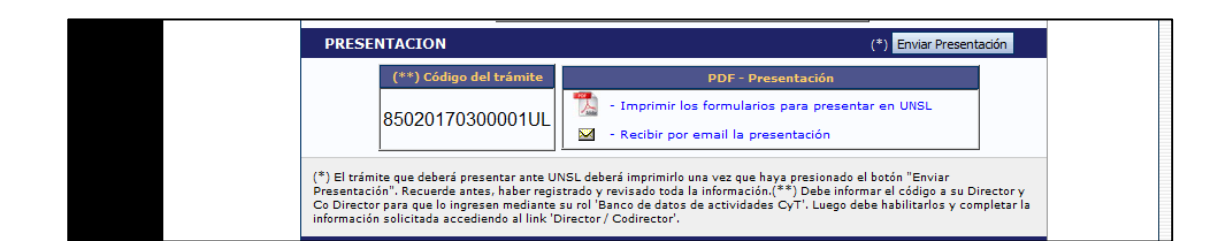

Después de verificar los datos registrados, envíe su postulación utilizando el botón "Enviar Presentación", dentro del plazo establecido para la presentación electrónica. El Proyecto impreso válido que contiene los datos registrados en cada pantalla deberá obtenerse después del envío electrónico utilizando el botón "Imprimir" en la pantalla principal.

Luego de seleccionar el botón "Enviar Presentación" y "confirmar la operación", no se podrán efectuar más cambios a la presentación.

En el área inferior de la pantalla principal podrá visualizar y monitorear el estado de avance del trámite, una vez que haya enviado tanto la versión electrónica como la versión impresa. El informe se considerará presentado cuando figure en SIGEVA-UNSL como en estado **recepcionado**.

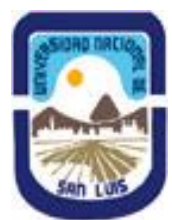

| SEGUI | SEGUIMIENTO Estado Actual: Abierto |         |       |  |  |
|-------|------------------------------------|---------|-------|--|--|
|       | ETAPAS                             | Estado  | Fecha |  |  |
|       | Etapa Presentación                 | Abierto |       |  |  |
|       | Etapa Gestión y Control            | -       | -     |  |  |
|       | Etapa de Resolución                | -       | -     |  |  |
|       |                                    |         |       |  |  |

### Presentación de la Documentación impresa:

La Documentación impresa se presenta en la Secretarías de Ciencia y Técnica de cada Facultad y debe contener:

- Formulario impreso generado por el sistema con firmas originales.
- Planilla de Certificación de Directores con firmas originales.
- Debido a que el Sistema solo permite adjuntar en el formulario probanzas en el apartado "Producción", para el resto de las actividades el aspirante deberá presentar UNA de las siguientes opciones:
- a) un CD con las probanzas escaneadas (Identificación: Apellido y Nombres);
   o bien:
- b) envío de un archivo electrónico con probanzas escaneadas en formato PDF a la cuenta: seccytr.unsl@gmail.com y adjuntar a la presentación una copia del mail enviado (Asunto: Apellido y Nombres - Probanzas).

CONSULTAS del SISTEMA: consultas.sigeva@unsl.edu.ar

### **CONSULTAS POR LLENADO DE POSTULACIONES:**

-En las oficinas de las Secretarías de Ciencia y Técnica de cada Facultad

### SITIOS DE INTERÉS:

\*Secretaría de Ciencia y Tecnología: http://www.unsl.edu.ar/index.php/menu/secretaria/sec\_cyt

\*SIGEVA-UNSL: https://unsl.sigeva.gob.ar/auth/index.jsp

\*SIGEVA-CONICET: https://si.conicet.gov.ar

\*CVar: http://cvar.sicytar.mincyt.gob.ar

\*SIGEVA: http://sigeva.conicet.gov.ar